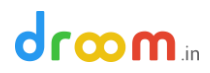

### How to Create a Listing using Store Manager

Droom is a self-service platform where you can list your vehicle in less than 3 minutes and start selling online.

Step 1: Login to your account on Droom, using your registered email id and password

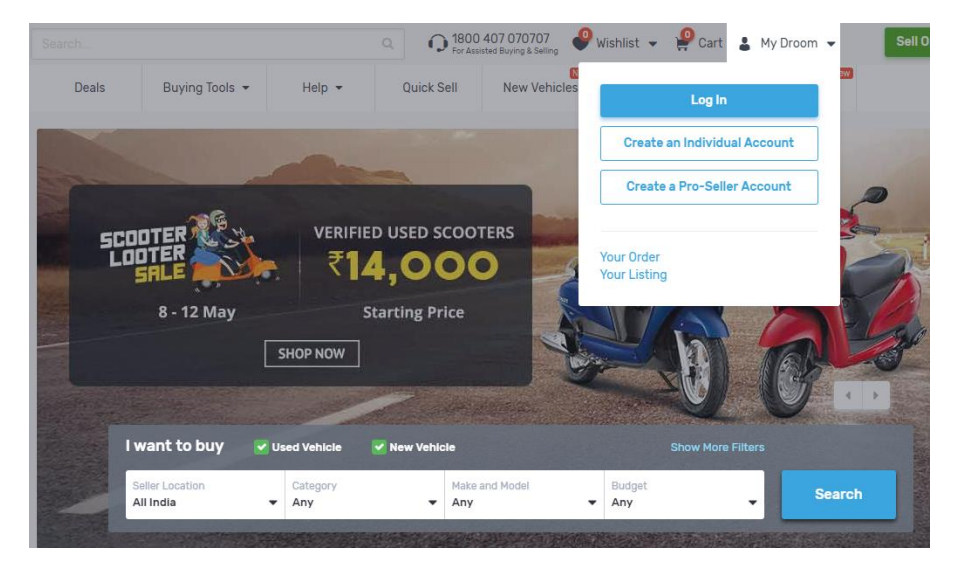

Step 2: Go to "Store Manager" option given on left hand side of the screen

Home + My Store Mahager +

| Dashboard<br>Store Hanager<br>Regular Listings                                                                     | Welcome to your Dashboard,     Use Droom University to be familiar with Droom's to most common topics below :     Getting Started with Droom How to Sell on Droom | KXXXXXXX     (                                                                                                    |
|----------------------------------------------------------------------------------------------------|----------------------------------------------------------------------------------------------------|----------------------------------------------------------------------------------------------------|
| Outex beel Listings<br>Ordens<br>Deals<br>Reports                                                                  | Dashboard<br>Welcome xxxxxxx                                                                                                    | • Venfed TOP Rated Pro-Seller                                                                                                    |
| Buying<br>Orders                                                                                                   | ¥or Babon.<br>₹0                                                                                                    | Full Circle Trust     Score     Transparency Score     0.4                                                                                                    |
| Fevourite Sellers                                                                                                  | Account Type<br>Pro-Seller (Premium)<br>ends at 2017-07-13                                                                                                    | Seller Score 8.5<br>Health Score 5                                                                                                    |
| Messages<br>Billing and Payments<br>My Ratings and Reviews<br>Gift Certificates                                    | 5 Average Rating Score                                                                                                    | Pricing Score 7.4<br>To calculate this score, we take into account all important<br>trust factors, such as auto inspectrue, warranty, verified selec,<br>attractiveness of pricing for buyer, and level of disclosures by<br>the select etc. Read More |
| Settings<br>Profile Settings<br>Seller Bettings<br>Verifications<br>Address Book<br>Subscriptions<br>Notifications | Ease in Viewing ***** Positive<br>Handover & Delivery ***** Feedback<br>Professionalism ***** *** Positive<br>Professionalism *****                               | 83.81%<br>of your totings<br>are overprised<br>Calculate fair<br>price with<br>Orange Book<br>Value                                                                                                    |
| Droom University<br>Setting Started<br>How to Sel on Droom                                                         | Droom's Economics<br>Total Benefits Received from - Total Amount,<br>Droom - Total Amount,                                                                        | /Fee Paid to = Surplus Benefits Received from<br>Droom                                                                                                    |

Step 3: Click on "Regular Listings". This tab given you an option to create a new listing and get the details of existing listings which may be listed under Fixed Price, Best Offer or Auctions

## droom.in

| Home ▶ My Store Manager ▶ |                  |                                        |                                            | + Create Regular Listing | Bulk Upload   |
|---------------------------|------------------|----------------------------------------|--------------------------------------------|--------------------------|---------------|
| Dashboard                 | Fixed Price      | Best Offer                             | Auctions                                   |                          |               |
| Store Manager             | Category<br>All  | <ul><li>✓ Status</li><li>All</li></ul> | <ul> <li>Condition</li> <li>Any</li> </ul> | Date<br>Lifetime         | Search DLID Q |
| Regular Listings          | Product          |                                        |                                            | Price FCT                | S             |
| Quick Sell Listings       |                  |                                        |                                            |                          |               |
| Orders                    | Mar              | uti Suzuki 1000 AC                     | 1990                                       |                          |               |
| Deals                     | Use              | Petrol, 24 Pargana                     |                                            | ₹ 2,50,000               | Action -      |
| Reports                   | DLID: 1415593053 | ft                                     |                                            |                          |               |
| Buying                    |                  |                                        |                                            |                          |               |

#### Step 4: Click on "+ Create Regular Listing" option, given on top of the screen

| ne 🕨 My Store Manager 🕨 |                  |                     |        |                  | + Create Reg       | ular Listing | Bulk Upload |
|-------------------------|------------------|---------------------|--------|------------------|--------------------|--------------|-------------|
| Dashboard               | Fixed Price      | Best Offer          | Aucti  | ons              |                    |              |             |
|                         | Category<br>All  | Status All          | •      | Condition<br>Any | Date<br>• Lifetime | -            | Search DLID |
| Regular Listings        | Product          |                     |        |                  |                    | Drico ECTS   |             |
| Quick Sell Listings     |                  |                     |        |                  |                    | Flice Ford   | )           |
| Orders                  | Ma               | ruti Suzuki 1000 A( | C 1990 |                  |                    |              |             |
| Deals                   | Use              | Petrol, 24 Pargana  |        |                  | ₹ 2,50,0           | 000          | Action -    |
| Reports                 | DLID: 1415593053 | aft                 |        |                  |                    |              |             |
|                         |                  |                     |        |                  |                    |              |             |

Step 5: Select type of vehicle like car, scooter, bike or more and provide MMYT (Make Model Year Trim) of the vehicle

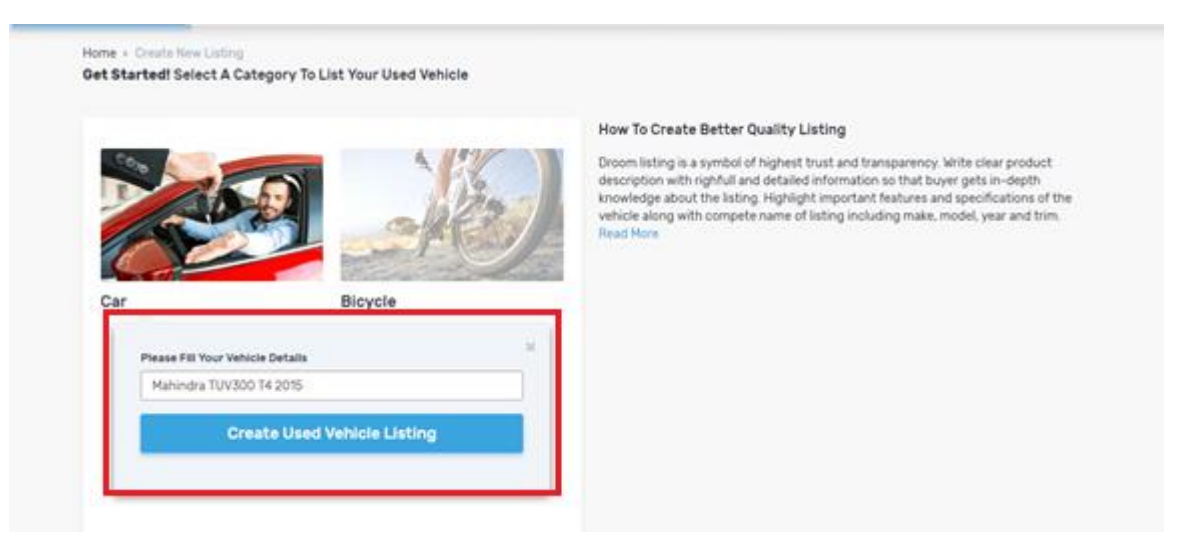

Step 6: Provide Basic Facts - Give basic details of the listing like color, fuel type, transmission type and more. Click "Save and Continue" button.

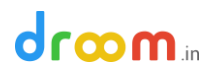

| 1 faste         | S Description | (4) Seller  | 5 Trust   | a Pricing              | 7 Photo/Videos             | (a) House             | · Review     |
|-----------------|---------------|-------------|-----------|------------------------|----------------------------|-----------------------|--------------|
| Factors Sectors |               | Declaration | S Factors |                        |                            | KHoing                | and La       |
| Exterior Color  |               |             |           | Full Circle Tr         | rust                       |                       | 0            |
| O Beige         |               |             | 24        | Score                  |                            |                       |              |
| Brown           |               |             |           |                        |                            |                       |              |
| O Yellow        |               |             | Transpi   | arency Score           |                            |                       | 2.8          |
| O Other         |               |             | Seller S  | loore                  |                            |                       | 2            |
| Black           |               |             |           | _                      |                            |                       | 25           |
| () White        |               |             | Health    | Score                  |                            |                       | 2            |
| 🔘 Golden        |               |             |           | 10                     |                            |                       | - C          |
| O Grey          |               |             | Pricing   | Score                  |                            |                       | 3            |
| C Red           |               |             | To carry  | date this score, we t  | alle info account all impr | ortant trust factors, | such as auto |
| Silver          |               |             | vepect    | ion, warranty; verifie | d seller, attractiveness o | If pricing for buyer, | ind level of |
| Blue            |               |             | decion    | Jos by the sellers at  | s. Read More               |                       |              |
|                 |               |             |           |                        |                            |                       |              |

Note: The right-hand side of the screen displays Full Circle Trust Score of the listing. The Full Circle Trust Score changes as you provide more details about the vehicle at each step.

Step 7: Provide Key Factors – Add details like location of vehicle availability, vehicle Registration Number, Kms driven, warranty details and more. Click "Save and Continue" button

| ome + Create New Listing<br>Mahindra T <u>UV300 T4 20</u> 15                                                                       |                                                                       |                     |
|----------------------------------------------------------------------------------------------------|-----------------------------------------------------------------------|---------------------|
| 1 Ballo<br>Factors 3 Description 4 Selar (8                                                                                        | That (a) Pricing (7) Photo/Voleos (8) House Report                    | g 🛞 fermi           |
| LocationSelect                                                                                                    | Full Circle Trust<br>Score                                            | 0                   |
| Registration Number                                                                                                    | Transparency Score                                                    | 3.8                 |
| If you entire Version Registration Number, then buyer can see the vehicle history details<br>which increase the chances of selling | Seller Score                                                          | 2                   |
|                                                                                                    | Health Score                                                          | 2                   |
| kilometers briven                                                                                                    | Pricing Score                                                         | 3                   |
| Warranty                                                                                                    | To casculate this score, we take into account all important toust for | ethrs. such as mito |
| Certified Pre-Owned •                                                                                                    | disclosures by the solvers etc. Read Mark                             | NUME, MING SOME OF  |
| Seller Type                                                                                                    |                                                                       |                     |
| Agent ·                                                                                                    |                                                                       |                     |

Step 8: Give Description: Provide short description of your listing and choose "yes" or "no" to list your vehicle under QuickSell. Click "Save and Continue" button

| 1 Basic 2 Key 3 Description Select Declaration                   | 6 Pricing 7 Photo/Videos 8 H                                                                                                    | Holing Peview                                       |
|------------------------------------------------------------------|----------------------------------------------------------------------------------------------------|-----------------------------------------------------|
| Description                                                      | 5.5 Full Circle Trust<br>Score                                                                                                    | 0                                                   |
|                                                                  | Transparency Score                                                                                                    | 3.8                                                 |
|                                                                  | Seller Score                                                                                                    | 2                                                   |
|                                                                  | Health Score                                                                                                    | 9.3                                                 |
|                                                                  | Pricing Score                                                                                                    | 3                                                   |
| Do you wan't to add this listing to QuickSell also?<br>Yes<br>No | To calculate this score, we take into account all important tru<br>inspection, warranty, verified seller, attractiveness of pricing<br>disclosures by the sellers etc. Read More | st factors, such as auto<br>for buyer, and level of |
| Save and Continue                                                | services and a by the antena a top, many many                                                                                                    |                                                     |

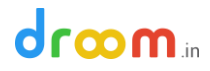

Step 9: Fill up Seller Declaration: Declare about your vehicle's accidental history, AC issue, or more. Click "Save and Continue" button

| 1 Basic 2 Key 3 Description Selier Declaration                  | Proto/Videos                                                                                                  | euse end use end use e |
|-----------------------------------------------------------------|----------------------------------------------------------------------------------------------------|----------------------------------------------------------------------------------------------------|
| Accident History f the vehicle has met with any accident.       | 5.8 Full Circle Trust<br>Score                                                                                | 0                                                                                                    |
| Ves                                                             | Transparency Score                                                                                            | 3.8                                                                                                    |
| IC<br>f there is any issue with the Air Conditioner             | Seller Score                                                                                                  | 2                                                                                                    |
| No                                                              | Health Score                                                                                                  | 9.9                                                                                                    |
| Safety Equipment<br>s there any issue with the safety equipment | Pricing Score                                                                                                 | 3 st factors, such as auto                                                                                                    |
| No     Yes                                                      | inspection, warranty, verified seller, attractiveness of pricing<br>disclosures by the sellers etc. Read More | for buyer, and level of                                                                                                    |

Step 10: Provide Trust Factors – Give details about Inspection report, any certification available for the vehicle or more. Click "Save and Continue" button

| 1 Basic 2 Key 3 Description 4 Seller<br>Factors 3 Description 4 Declaration                          | S Tectors (a) Pricing (7) Photo/Videos (                                                                                                  | House     Keeping     Review     and Lis                             |
|----------------------------------------------------------------------------------------------------|----------------------------------------------------------------------------------------------------|----------------------------------------------------------------------|
| INSPECTION REPORT Ves from Droom Use form 2 Parts                                                    | 6.1 Full Circle Trust<br>Score                                                                                                    | ٥                                                                    |
| Ves From Local Service Center                                                                        | Transparency Score                                                                                                    | 5.3                                                                  |
| No Inspection Report Order From Droom Warranty                                                       | Seller Score<br>Health Score                                                                                                    | 2                                                                    |
| Seller Warranty<br>Organized Dealer Network Warranty<br>3rd Party Warranty<br>No Additional Warranty | Pricing Score<br>To calculate this score, we take into account all importa<br>inspection, warranty, verified seller, attractiveness of pr | 3<br>nt trust factors, such as auto<br>icing for buyer, and level of |
| Certification Certification Pre-owned Dealer Certified                                               | disclosures by the sellers etc. Read More                                                                                                 |                                                                      |

Step 10: Give Pricing – Add Price of your listing at which you want to sell. Check OBV price of a vehicle given on the right-hand side before providing the final price. You can also select to list your vehicle under any or all of the Pricing Formats. Click "Save and Continue" button

| Selling Price                                                                                                    | Orange Book Value               | 0                              |
|----------------------------------------------------------------------------------------------------|---------------------------------|--------------------------------|
| If odoriveliar is bangwind or incorrect knowshins is antenset, then difference in amount<br>for incose knowshare will be recovered from salar as parities that the foreign book value frice. |                                 |                                |
| 700000                                                                                                    | 0                               | BV                             |
| This is the price at which your product, will be listed on Driom for sale.                                                                                                    | Automobile from individual in l | vollent condition is valued at |
| Total payout Value                                                                                                    | De 647591                       | De 697677                      |
| 0<br>This is the invest price you are willing to sell this whicle on Droom                                                                                                    | Kefine OBV Price by             | Advance Evaluate               |
|                                                                                                    | Advance Evolution               | 3 Want Premium Report          |
| Calculate                                                                                                    |                                 |                                |
| Cessets                                                                                                    |                                 |                                |
| Choose The Pricing Format                                                                                                    | 1,000,000 ]                     |                                |
| Choose The Pricing Format                                                                                                    | 1,000,000                       |                                |

### 

Step 11: Upload Photos/videos: Upload 5 to 6 clear pictures of your vehicle to sell more. Try to take pictures with a clutter free background to make them more effective. You can also upload a minute-long video or your vehicle.

| 1 Basic 2 Key 3 Description                                                                                                    | 4 Seller 5<br>Declaration | Trust 6 Pricing Photo/Videos                                                                                                    | 8 House<br>Keeping O Review and List                              |
|----------------------------------------------------------------------------------------------------|---------------------------|----------------------------------------------------------------------------------------------------|-------------------------------------------------------------------|
| Upload Photo                                                                                                    |                           | 7.1 Full Circle Trust<br>Score                                                                                                    | ٥                                                                 |
| Browse and upload                                                                                                    |                           | Transparency Score                                                                                                    | 6                                                                 |
|                                                                                                    | 🖀 Browse _                | Seller Score                                                                                                    | 4.3                                                               |
| Get High FCT from Photo<br>1. Upload minimum 5 pictures                                                                                                    |                           | Health Score                                                                                                    | 9.9                                                               |
| <ol> <li>First image should be front view of car</li> <li>Take back, side and interior pictures</li> <li>Include an odometer picture</li> </ol>                                                       |                           | Pricing Score                                                                                                    | 4.2                                                               |
| 7. No bright-light background<br>Or<br>Upload Video                                                                                                    | 🖀 Browse _                | To calculate this score, we take into account all import<br>inspection, warranty, verified seller, attractiveness of p<br>disclosures by the sellers etc. Read More | ant trust factors, such as auto<br>ricing for buyer, and level of |
| OR                                                                                                    |                           |                                                                                                    |                                                                   |
| Youtube Video URL                                                                                                    | Upload                    |                                                                                                    |                                                                   |
| Example: https://www.youtube.com/watch?v=yDa5VH37JPI                                                                                                    |                           |                                                                                                    |                                                                   |
| Get High FCT from Video<br>1. Kindly Upload a video under 1 minute and 200 MB<br>2. A 360 degree view of the vehicle and interior (optional)<br>3. You can also include the engine sound in the video |                           |                                                                                                    |                                                                   |
| Save and Continue                                                                                                    |                           |                                                                                                    |                                                                   |

- 1. Upload Photo: Click on "Browse" button to upload a picture from your smartphone/desktop/laptop
- 2. Upload Video: Click on "Browse" button to upload a video from your smartphone/desktop/laptop or provide YouTube Link/URL for video and click "Upload" button

| Trust<br>Factors                                                                                                    | Periew     and List                                                                                                    |
|----------------------------------------------------------------------------------------------------|----------------------------------------------------------------------------------------------------|
| 6.3 Full Circle Trust<br>Score                                                                                                    | 0                                                                                                    |
| Transmorth Proven                                                                                                    |                                                                                                    |
| iransparency acore                                                                                                    | 5.3                                                                                                    |
| Seller Score                                                                                                    | 2                                                                                                    |
| Health Score                                                                                                    | 9.9                                                                                                    |
| Pricing Score                                                                                                    | 4.2                                                                                                    |
| To calculate this score, we take into account all important trust fac<br>inspection, warranty, verified seller, attractiveness of pricing for bu<br>disclosures by the sellers etc. Read More | tors, such as auto<br>yer, and level of                                                                                                    |
|                                                                                                    |                                                                                                    |
|                                                                                                    | Transparency Score Seller Score Health Score Pricing Score To calculate this score, we take into account all important trust fac inspection, warranty, verified seller, attractiveness of pricing for bu disclosures by the sellers etc. Read More |

3. To upload more pictures, click on "Browse" button

Step 12: House Keeping: Provide information about mode of payment, details of your availability and more. Click "Save and Continue" Button.

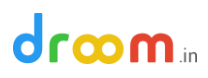

| ahindra TU                                                                                                    | V300 T4 20       | 015           |                        |                                  |                                                                      |                                                                                           |                                                         |
|----------------------------------------------------------------------------------------------------|------------------|---------------|------------------------|----------------------------------|----------------------------------------------------------------------|-------------------------------------------------------------------------------------------|---------------------------------------------------------|
| Basic<br>Facts                                                                                                    | 2 Key<br>Factors | 3 Description | Seller     Declaration | Trust<br>Factors                 | Pricing                                                              | 7 Photo/Videos 0                                                                          | House<br>Keeping ® Review<br>and List                   |
| Days Available                                                                                                    |                  |               |                        | 6.4                              | Full Circle T<br>Score                                               | rust                                                                                      | •                                                       |
| Monday<br>Tuesday                                                                                                    |                  |               |                        | Transpa                          | rency Score                                                          |                                                                                           | 5.7                                                     |
| Wednesday<br>Thrusday<br>Eriday                                                                                       |                  |               |                        | Seller S                         | core                                                                 |                                                                                           | 2                                                       |
| Saturday                                                                                                    |                  |               |                        | Health S                         | Score                                                                |                                                                                           | 9.9                                                     |
| imes Available                                                                                                    |                  |               |                        | Pricing                          | Score                                                                |                                                                                           | 4.2                                                     |
| <ul> <li>9AM to 6PM</li> <li>Before 9 AM</li> <li>9 AM to Noon</li> <li>Noon to 3 PM</li> <li>3 PM to 6 PM</li> </ul> |                  |               |                        | To calcu<br>inspecti<br>disclosu | late this score, we<br>on, warranty, verifi-<br>res by the sellers e | take into account all important t<br>ed seller, attractiveness of pricin<br>to, Read More | rust factors, such as auto<br>g for buyer, and level of |
| After 6PM<br>10 AM to 8 PM                                                                                            |                  |               |                        |                                  |                                                                      |                                                                                           |                                                         |

Step 13: Review and List: Review your listing and details provided by you before activation. You can also compare FCT Score (Full Circle Trust Score) of your listing with Droom's average FCT Score. The higher the FCT Score the better it is.

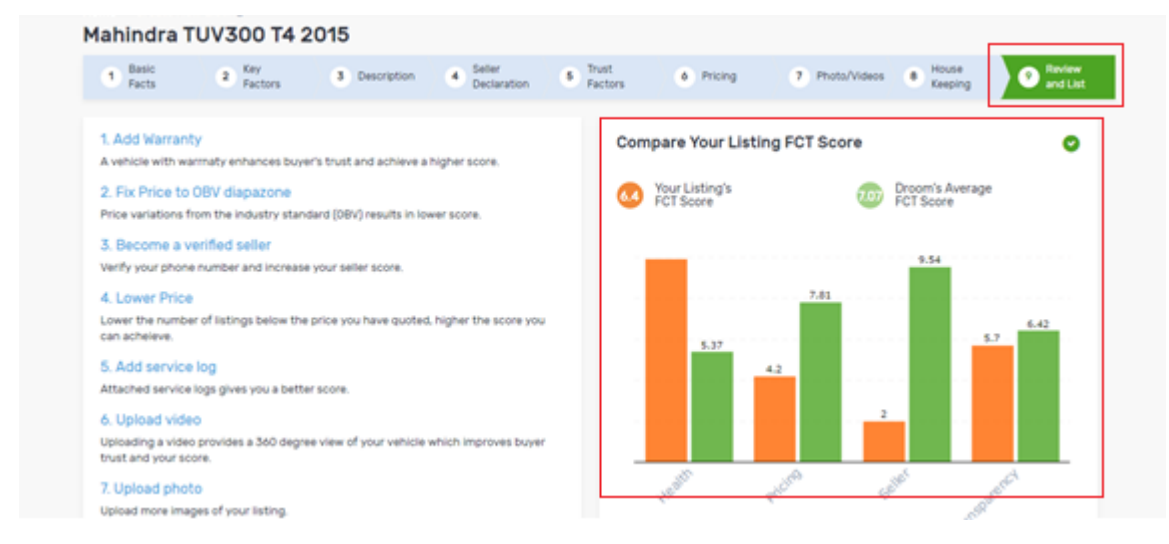

Step 14: Listing Activated: You can go back to Store Manager or click "View My Listing" to view the listing

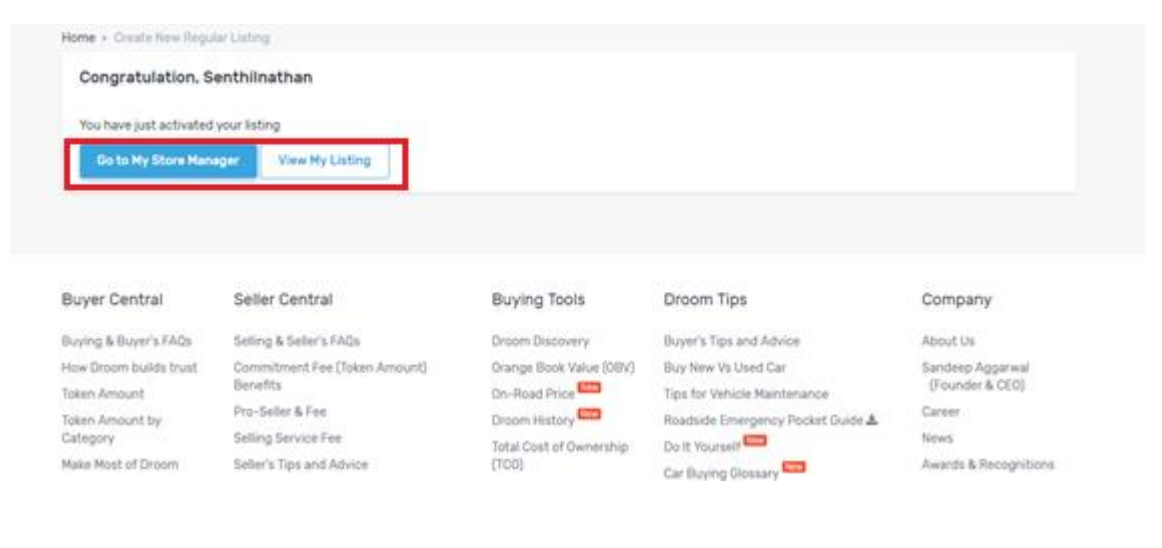

# droom.in